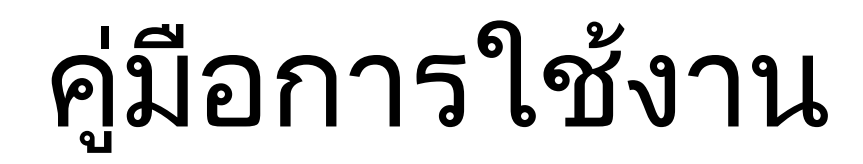

# E- service

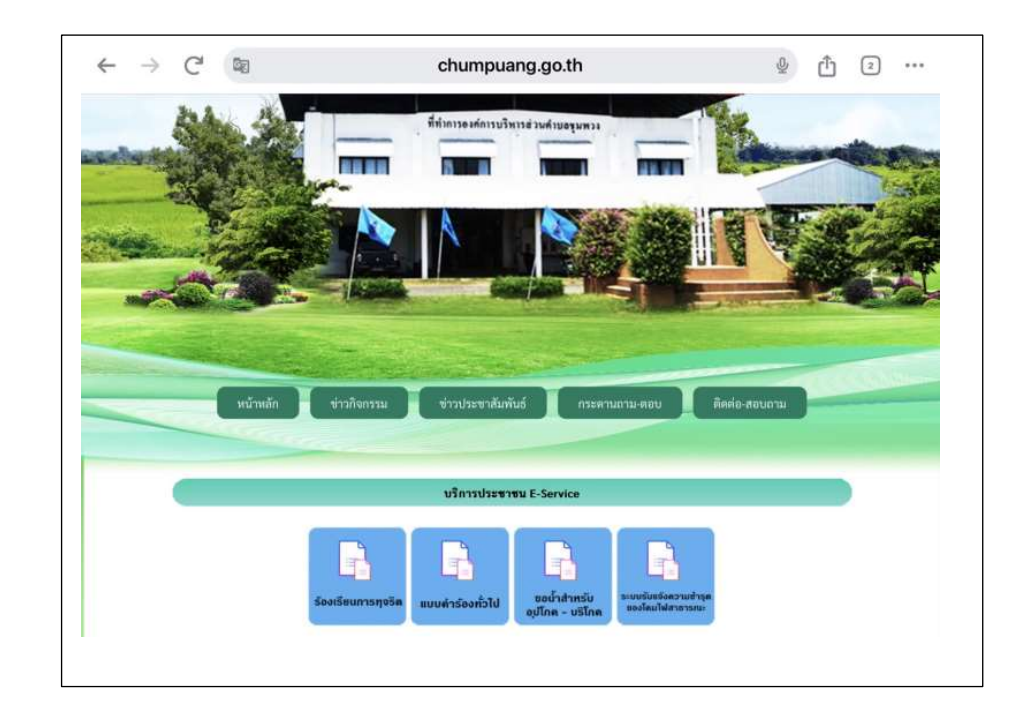

องค์การบริหารส่วนตำบลชุมพวง อำเภอชุมพวง จังหวัดนครราชสีมา

 เข้าสู่เว็บไซต์หลักองค์การบริหารส่วนตำบลชุมพวง อำเภอชุมพวง จังหวัดนครราชสีมา <u>WWW.chumpuang.go.th</u>

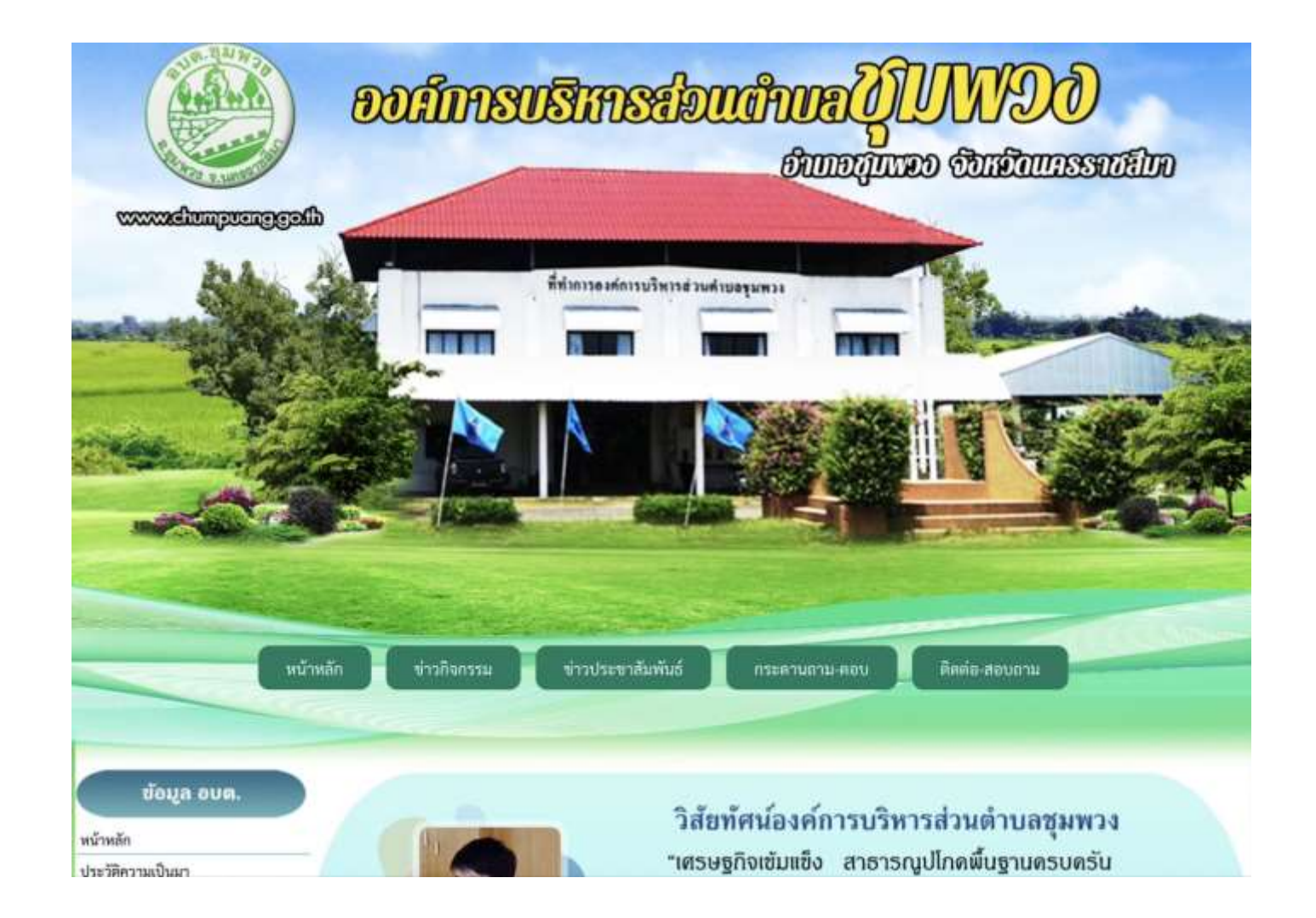

#### 2. จากนั้นเลื่อนลงมาจะเห็น หัวข้อบริการประชาชน ให้เลือกหัวข้อ E- service

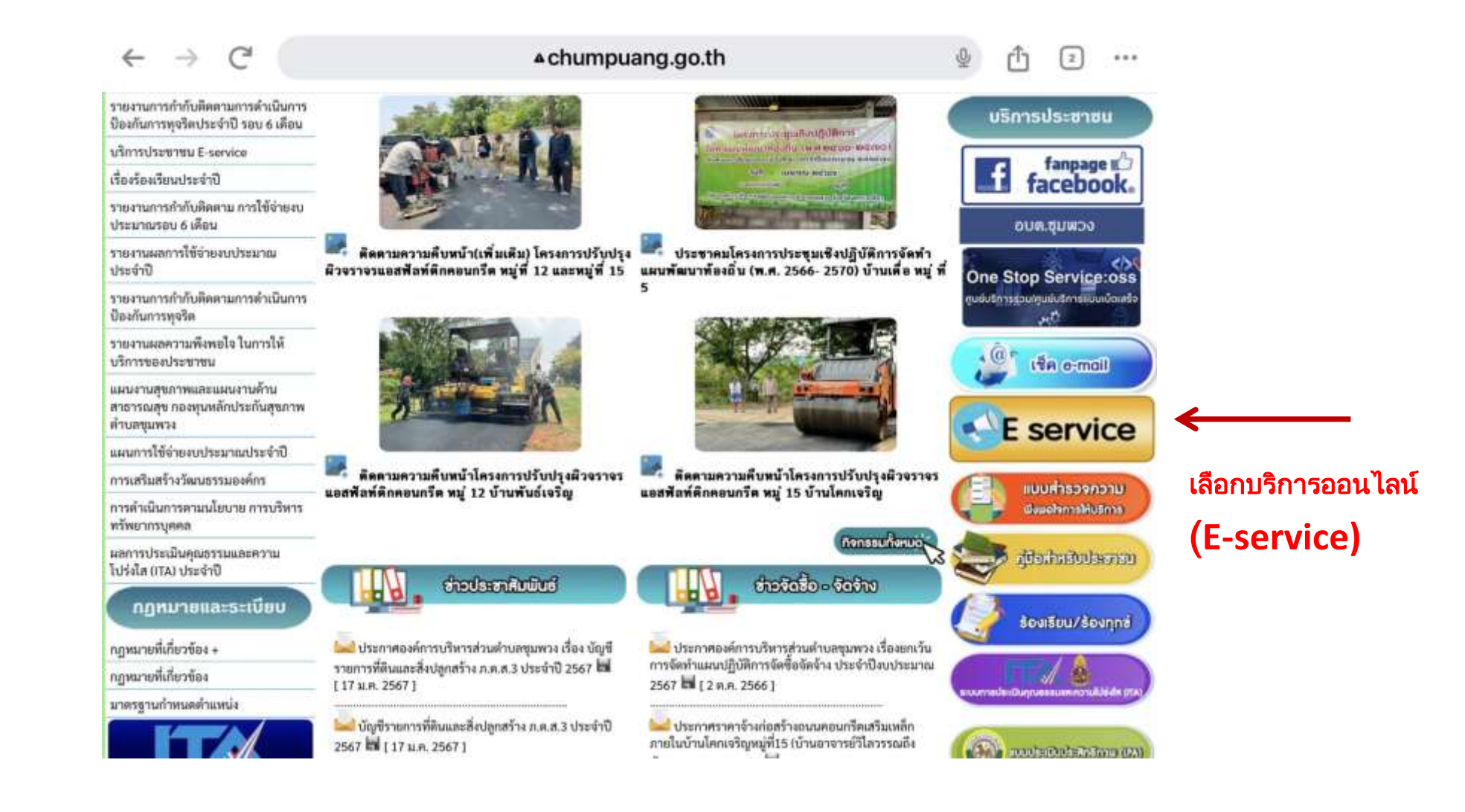

3. คลิกเลือกบริการที่ต้องการใช้งาน

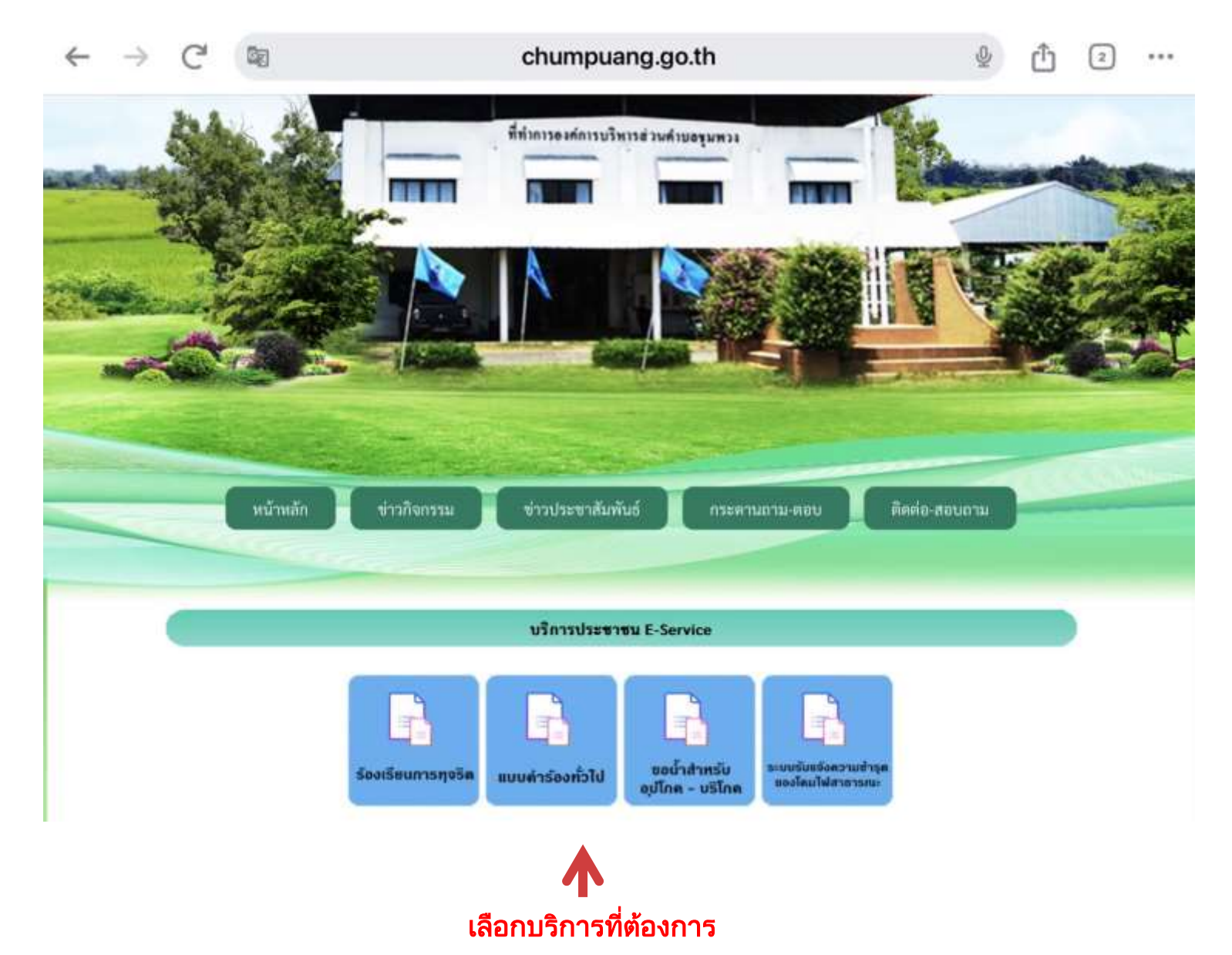

### 4. เมื่อคลิกเลือกแบบคำร้อง จะแสดงแบบฟอร์มเพื่อกรอกคำร้อง ผู้รับบริการสามารถ กรอกข้อมูลเรื่อง รายละเอียด และกดส่งแบบคำร้อง

| ์<br>ช่องทางการแจ้งเรื่องร้องเรียนการทจ                                                | ີ ເພລະ  |  |
|----------------------------------------------------------------------------------------|---------|--|
| ประพฤติมิชอบ                                                                           | UVIOUI- |  |
| ท่านสามารถร้องเรียนร้องทุกข์และความประพฤดีของพนักงานของหน่วยงาน                        |         |  |
| varin2519@gmail.com สสับปัญชี<br>EC ไม่ไข้ร่วมกับ                                      | 8       |  |
| ส่วนที่ 1 : ข้อมูลผู้ประสงค์จะร้องเรียน-ร้องทุกข์<br>กรุณากรอกขั้อมูลของท่านให้ครบถ้วน |         |  |
| 1.1 LWM                                                                                |         |  |
| О яти                                                                                  |         |  |
| 🔿 หยัง                                                                                 |         |  |

## 5.เมื่อคลิกส่งคำร้องแล้วข้อมูลคำร้องจะส่งไปยังเจ้าหน้าที่ จะแสดงยังภาพ

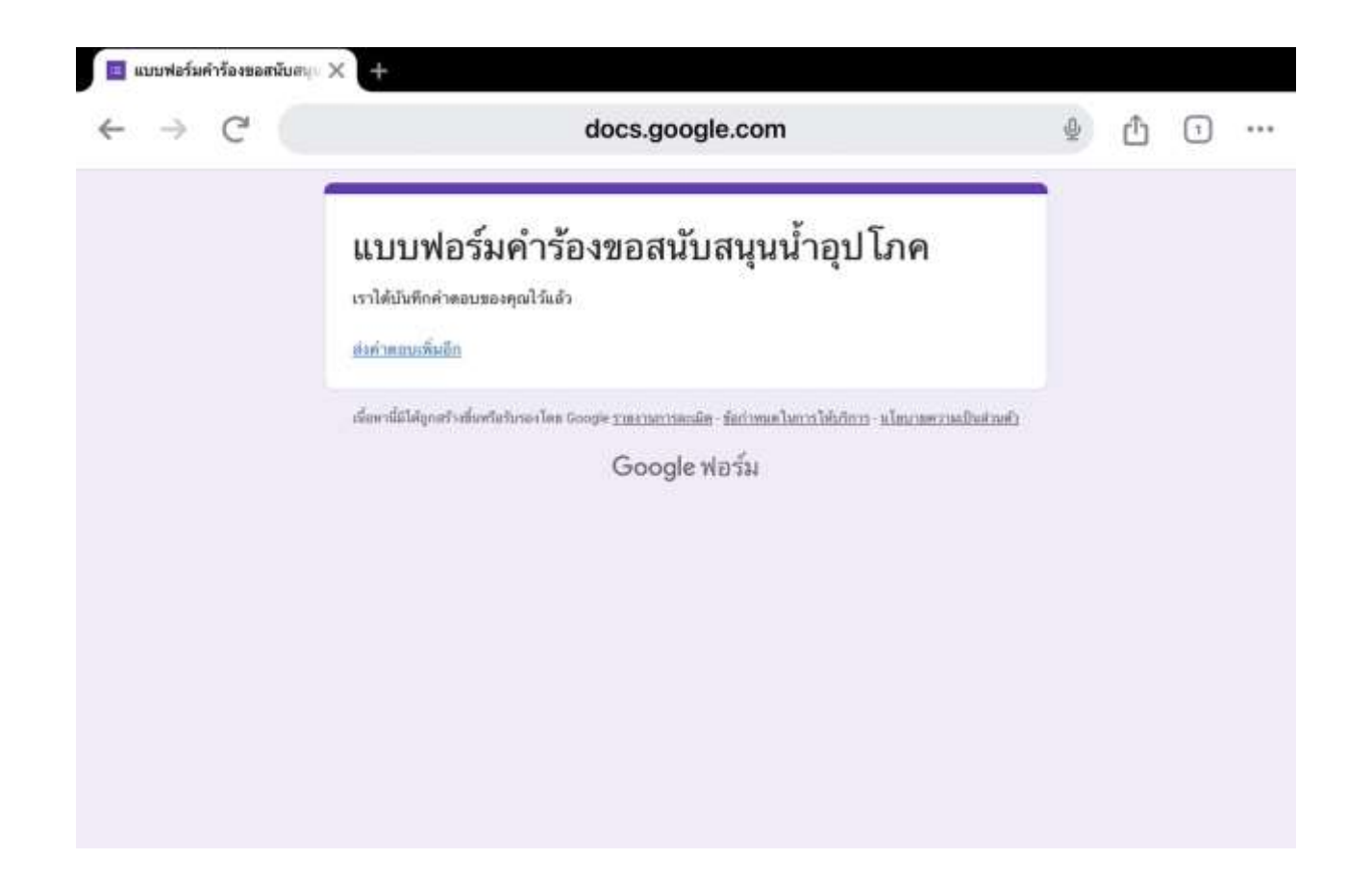

#### 6. กรุณารอการตอบกลับจากเจ้าหน้าที่ผ่านทางหมายเลขโทรศัพท์ ภายใน 1 - 2 วันทำการ